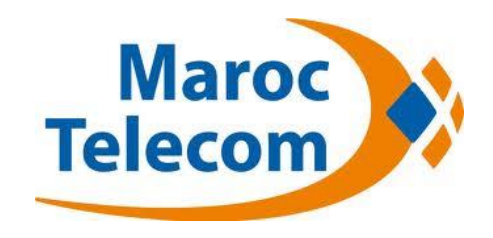

# Comment activer le code belN Connect

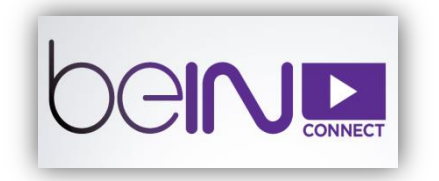

## **Activation du code belN Connect**

Vous devez activer le code reçu par SMS pour accéder aux chaines HD beIN.

#### 1- Entrer votre code promo belN Connect:

- Rendez-vous sur le site https://connect.bein.net/fr/
- Connectez-vous avec vos identifiants si vous avez déjà un compte belN Sports, sinon allez directement à l'étape suivante.
- Cliquez sur « Accueil », faites défiler vers le bas jusqu'à ce que vous trouviez la section relative au code promo comme décrit sur la capture d'écran ci-dessous.
- Puis saisissez votre code promo et cliquez sur «VALIDER ».

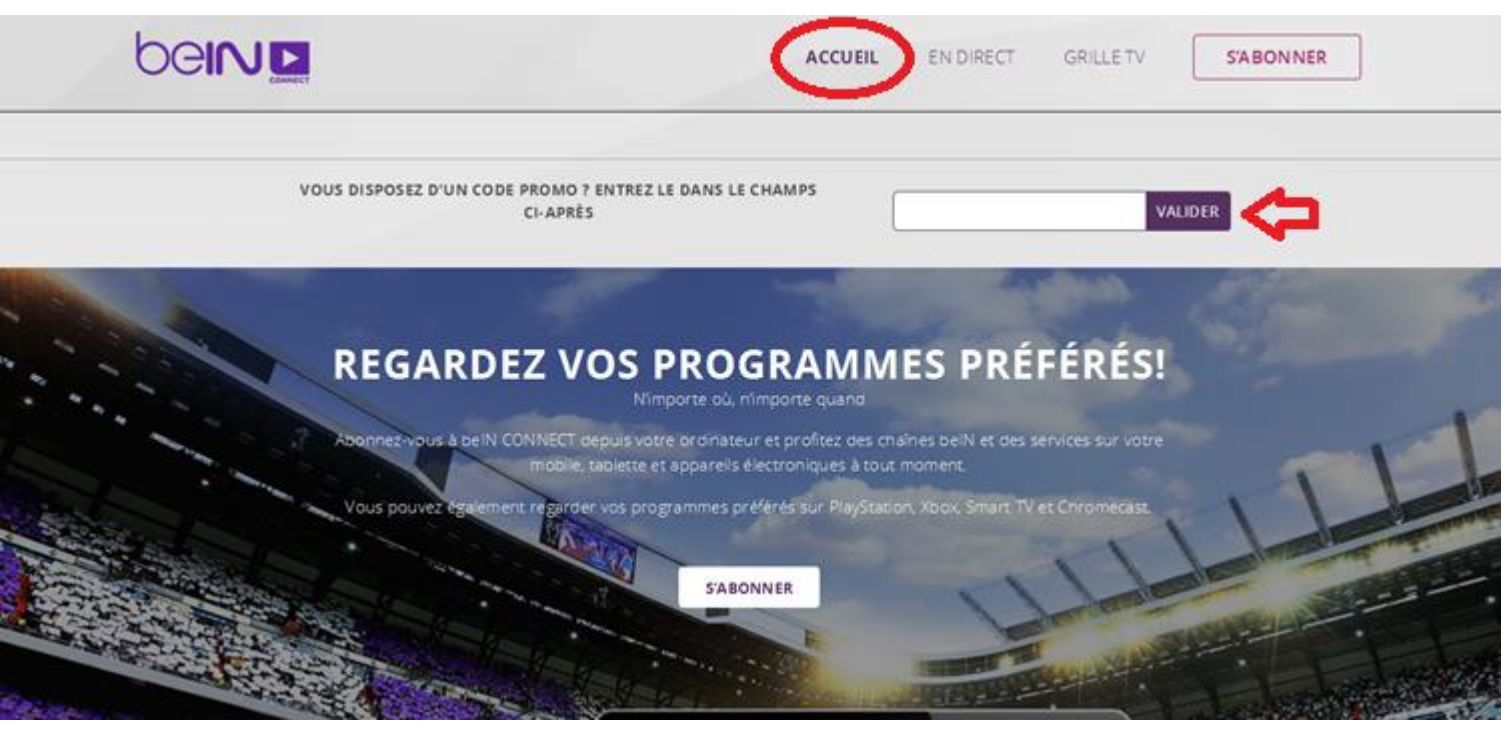

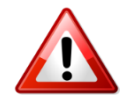

Important : les codes reçus dans le cadre de ce service ont une date de validité qu'il ne faut pas dépasser. Ainsi l'activation du code reçu par SMS devra se faire avant le 15 Octobre 2016. Si l'activation du code ne se fait pas avant cette date, alors il sera obsolète et ne pourra plus être utilisé.

### Activation du code belN Connect (suite)

#### 2- Renseigner tous les champs nécessaires sur la page d'abonnement :

- Complétez les informations demandées.

Si vous disposez d'un compte belN sports, vos informations seront préenregistrées sur la page d'abonnement.

- Choisissez l'offre à laquelle vous avez souscrit : SPORTS Pass ou Full Pass.
- Sélectionnez « VISA » dans la partie « Moyen de paiement » (Les détails de la carte bancaire ne seront pas demandés).
- Puis cliquez sur « Procéder au paiement».

À noter que le code acheté est lié à l'offre choisie. Si vous vous trompez de choix d'offre, l'opération ne passe pas et vous devez refaire cette étape en sélectionnant l'offre à laquelle vous avez souscrit.

• Exemple: Si le code promo acheté concerne l'offre Pass Sports d'un mois, vous devez sélectionner l'offre «SPORTS Pass mensuel ».

|                                       |                                           |                                                     | LDGIN ENGLISH +                                                                                                    |                                                                                                |
|---------------------------------------|-------------------------------------------|-----------------------------------------------------|----------------------------------------------------------------------------------------------------|------------------------------------------------------------------------------------------------|
|                                       |                                           | HOME                                                | E LIVE TV GUIDE SUBSCRIBE                                                                                                    |                                                                                                |
| Title<br>Mr -<br>First Name<br>Client | 1 YEAR FULL<br>PASS<br>S200.00<br>ANNUAL  | 1 YEAR SPORTS<br>PASS<br>\$150.00<br>ANNUAL         | City<br>City<br>Street<br>Street                                                                                                    | Un message s'affichera indiquant qu'un e-mail vous a été envoyé pour valider votre abonnement. |
| Last Name                             | SUBSCRIBE                                 | SUBSCRIBE                                           | Country<br>QATAR •                                                                                                    |                                                                                                |
| Email Address<br>test@test.com        | 1 MONTH FULL<br>PASS<br>S20.00<br>MONTHLY | 1 MONTH<br>SPORTS PASS<br><b>\$15.00</b><br>MONTHLY | Mobile<br>-974 12345678                                                                                                    | Accueil > Offres > Subscription                                                                |
| Confirm Password                      | 1 DAY FULL                                | 3 MONTHS                                            | Card type VISA                                                                                                    | Subscription                                                                                   |
| ••••••                                | PASS<br>\$10.00<br>1 DAY ONLY             | SO.OO<br>NO PAYMENT                                 | <ul> <li>Please sensing special differs and weekly newstetters.</li> <li>Tour details will not be shared with mind parties.</li> <li>Please sensing differs and promotions from selected third parties.</li> </ul> | <b>Réussie!</b> Veuillez vérifier votre e-mail pour confirmer votre inscription                |
|                                       | Do you have a promo code?                 | SUBSCRIBE                                           |                                                                                                    |                                                                                                |
|                                       | 123456789123450                           |                                                     |                                                                                                    |                                                                                                |

### Activation du code belN Connect (suite)

#### **3- Activation de votre compte:**

Confirmez votre souscription en cliquant sur le lien que vous allez recevoir par email sur votre boite de réception

| NOUVEAU MESSAGE        |                                                                                                    |
|------------------------|----------------------------------------------------------------------------------------------------|
| Boîte de réception (3) |                                                                                                    |
| Messages suivis        | SPORTS CONNECT                                                                                                    |
| Messages envoyés       |                                                                                                    |
| Brouillons             | Bienvenue sur beIN SPORTS CONNECT                                                                                                    |
| Plus <del>•</del>      |                                                                                                    |
|                        | Cher (ère) client,                                                                                                    |
| C Lest V               | Merci pour votre inscription sur beIN SPORTS CONNECT. Cliquez sur le lien ci-dessous pour valider votre adresse e-mail sur beIN SPORTS<br>CONNECT.                                                                                                    |
|                        | https://beinsportsconnect.net/index.html?lg=fr&mv=confirm_account&idHash=4fc6c92c6e797cb3d7c0dcb60e4645a88d754d38f20b7c65d7d59824cf3d<br>34ee2dbd476f6f210fad3e9d7e84939cebb83191acf0e3cf3f0be73b9621dc844272&token=71b8acf327939697d30072605110c4<br>714889a5ae1faa00c63d71ed15d0bab73b4764c400f2d6f355ae9c5d767b685189b550c550208d770ffd1452ec4a8eb921&email=testkhalid2015@gmail.com |
|                        | Note: Pour profiter pleinement de belN SPORTS CONNECT, nous vous invitons à utiliser un autre navigateur internet compatible tel que Internet<br>Explorer, Firefox ou Safari. Le navigateur Google Chrome n'est pas compatible avec notre service.                                                                                                    |
|                        | Veuillez trouver ci-dessous vos identifiants                                                                                                    |

### 4- Validation de votre abonnement : Confirmez l'offre choisie ainsi que le code promo

- Après validation, un message de confirmation apparaît.
- Assurez-vous que le package sélectionné est bien celui lié au code promo reçu.
- Vérifiez le code, puis cliquez sur « Procéder au paiement».

|     | CONFIRM REGISTRATION<br>Confirmé                                                                                                   |  |  |  |  |  |  |
|-----|----------------------------------------------------------------------------------------------------|--|--|--|--|--|--|
|     |                                                                                                    |  |  |  |  |  |  |
|     |                                                                                                    |  |  |  |  |  |  |
| Fe  | Felicitations! Votre compte Bein Sports CON NECT est mainten ant valide. S'il vous plait confirmez votre offre et<br>abon nez-vous |  |  |  |  |  |  |
|     | Confirmer l'ordre                                                                                                    |  |  |  |  |  |  |
|     | 2. Offre                                                                                                    |  |  |  |  |  |  |
|     | 1 DAY FULL PASS<br>\$10.00<br>1 DAY ONLY                                                                                           |  |  |  |  |  |  |
|     | Vous disposez d'un code promo ?                                                                                                    |  |  |  |  |  |  |
| 909 | 9095401000598383                                                                                                    |  |  |  |  |  |  |
|     | Type de carte                                                                                                    |  |  |  |  |  |  |
| VIS | A                                                                                                    |  |  |  |  |  |  |